## **Educator Login**

## **BYOC – Teachers Reviewing Curriculum**

Step 1: Open the West Bend School District homepage; select "Staff & Employment" and drop down to "Staff Resources".

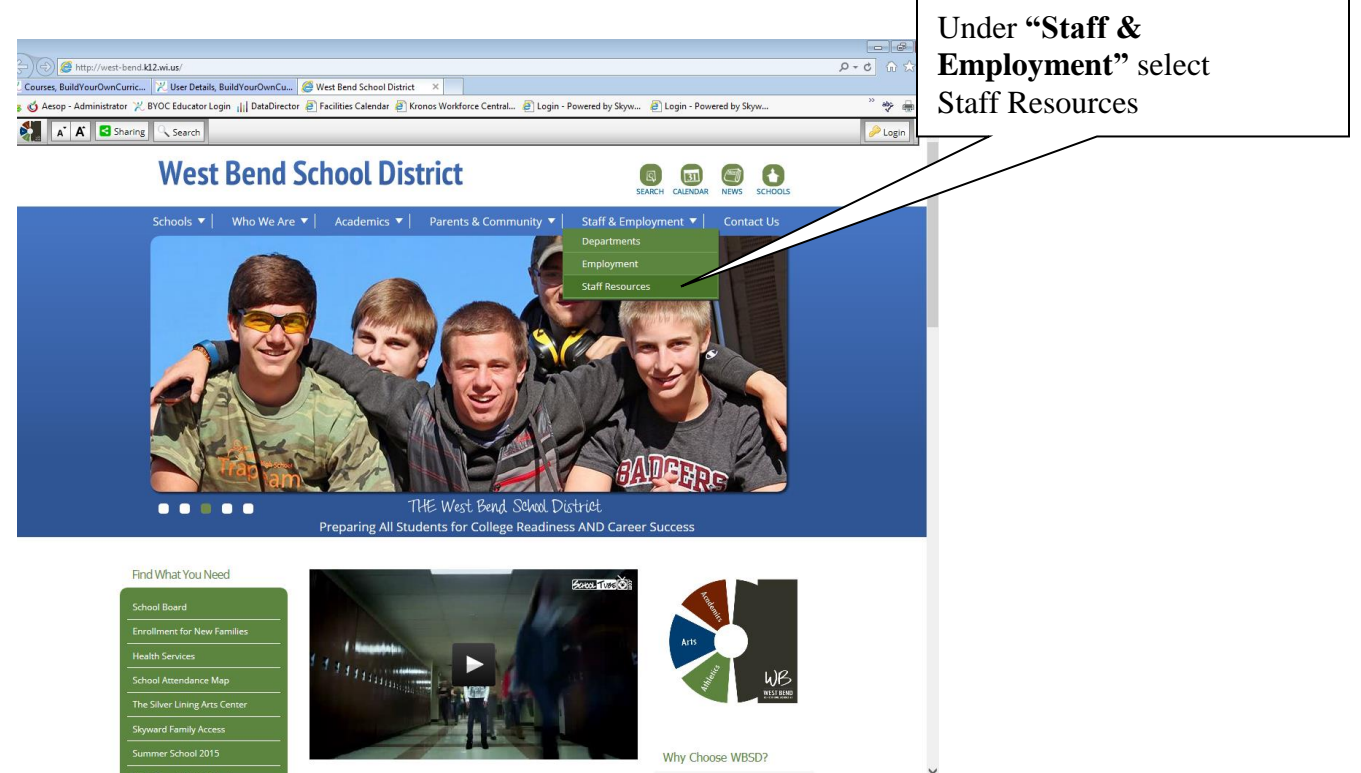

Step 2: Once in "Staff Resources" select "Build Your Own Curriculum" under "Curriculum".

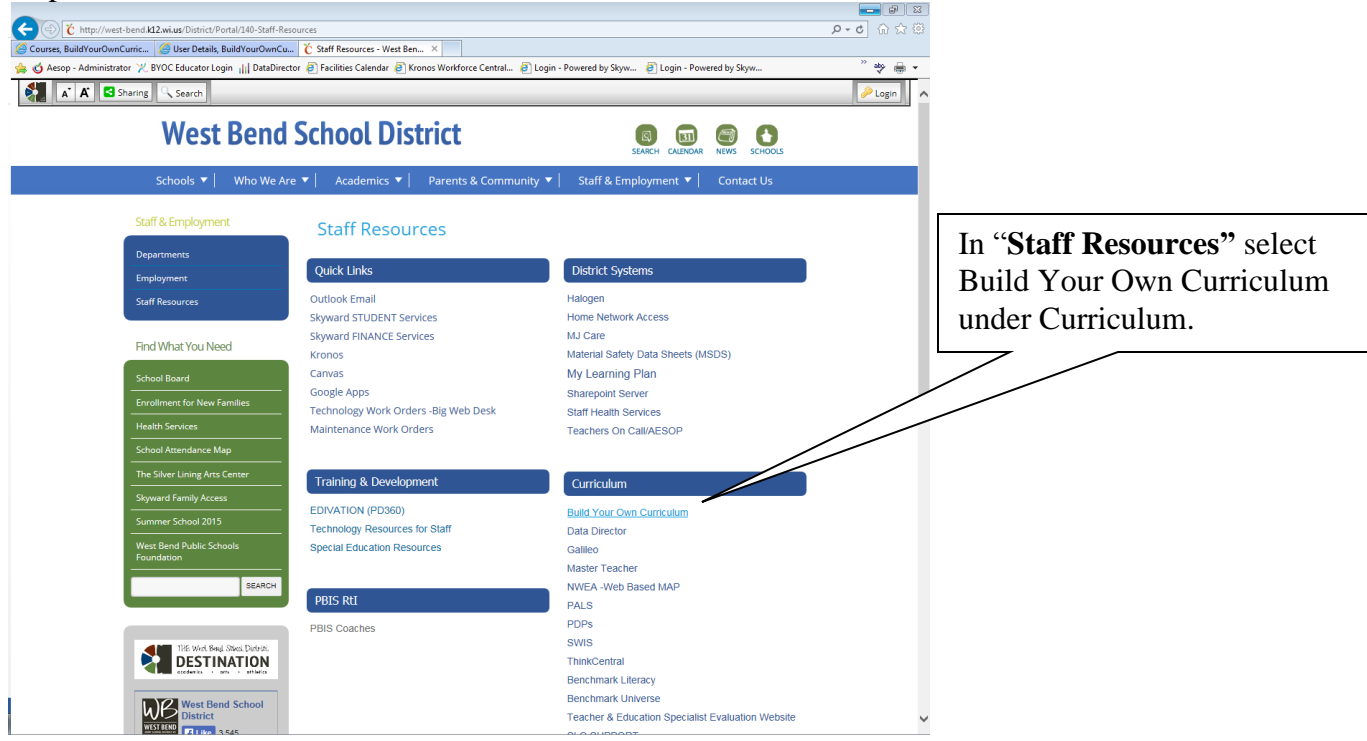

## **Educator Login**

Step 3: Select Educator Login from the left column.

| ×  | 🖉 Course Search - W                                                                                                    | indows Intern                                                                                      | et Explorer                                                               |                                    |                              |                    |                       |  |  |  |
|----|----------------------------------------------------------------------------------------------------|----------------------------------------------------------------------------------------------------|---------------------------------------------------------------------------|------------------------------------|------------------------------|--------------------|-----------------------|--|--|--|
| 0  | 🔆 🗨 🖉 http:/                                                                                                    | /westbend. <b>buildy</b>                                                                           | ourowncurriculum.com/public                                               | /course_search.aspx                | 💌 🗟 🐓 🗙 🛃 Goo                | je 🖉               | Select Educator Login |  |  |  |
|    | : File Edit Wew Pavorites Tools Help                                                                                                    |                                                                                                    |                                                                           |                                    |                              |                    |                       |  |  |  |
|    | 👷 🏩 🖻 Teachscape Secure Login 🖻 SubFinder 📊 DataDirector 🖉 BYOC Educator Login 🖉 Facilities Calendar 😰 Login - Powered by Skywar 🖉 Login - Powered by Skywar |                                                                                                    |                                                                           |                                    |                              |                    |                       |  |  |  |
|    | 🔏 Course Search                                                                                                    |                                                                                                    |                                                                           |                                    |                              | â ·                | »                     |  |  |  |
|    | District Standards<br>State Standards<br>Courses<br>Educator Login                                                                                           | THE West<br>DES<br>academics<br>Course S<br>Keyword<br>Popartime<br>All Depar<br>Carlo Participant | st Bend School<br>TINAT<br>arts<br>search<br>(s)<br>ent<br>truents<br>wel | District<br>ION<br>athletics       | Search                       |                    |                       |  |  |  |
|    | Home                                                                                                    | All Grade                                                                                          | is 🗸                                                                      |                                    |                              |                    |                       |  |  |  |
|    |                                                                                                    |                                                                                                    |                                                                           |                                    | Show Advanced Search Options |                    |                       |  |  |  |
|    |                                                                                                    | Page 1 of                                                                                          | 26                                                                        |                                    | K ≪ <12345678910 ► ►         |                    |                       |  |  |  |
|    |                                                                                                    | Grade                                                                                              | Department                                                                | Course                             |                              |                    |                       |  |  |  |
|    |                                                                                                    | рК - рК                                                                                            | Early<br>Childhood/Head Start<br>Title 4K                                 | Early Childhood                    |                              |                    |                       |  |  |  |
|    |                                                                                                    | К - К                                                                                              | Art and Design<br>Education                                               | Art - Kindergarten [Being Revised] |                              |                    |                       |  |  |  |
|    |                                                                                                    | К - К                                                                                              | English Language<br>Arts                                                  | Language Arts [Being Revised]      |                              |                    |                       |  |  |  |
| 1  |                                                                                                    | К - К                                                                                              | English Language<br>Arts                                                  | Reading - Kindergarten             |                              |                    |                       |  |  |  |
| •  |                                                                                                    | К - К                                                                                              | Information and<br>Technology Literacy                                    | Kindergarten ITL                   |                              |                    |                       |  |  |  |
| PM |                                                                                                    |                                                                                                    |                                                                           |                                    | 😜 Int                        | ernet 🦓 • 🔍 100% • |                       |  |  |  |

**Step 4**: Login to West Bend's Build Your Own Curriculum. Use your school login and for 1<sup>st</sup> time users "westbend" as your password. You will be prompted to change your password- remember this one!

| K http://westbend.bui           | dyourowncurriculum.com/Public/EducatorLogin.aspx                                                                                                    |                                                                                                    | 0 € 0 Ω Ω                             |                            |  |  |
|---------------------------------|----------------------------------------------------------------------------------------------------|----------------------------------------------------------------------------------------------------|---------------------------------------|----------------------------|--|--|
| C staff Resources - West Bend S | /OC Educator Login, Build Your ×                                                                                                    |                                                                                                    |                                       |                            |  |  |
|                                 | est Bend School District<br>STINATION<br>es orts othlelies                                                                                                    |                                                                                                    | ,                                     |                            |  |  |
| Courses                         | BuildYourOwnCurriculum Educator Login                                                                                                    |                                                                                                    |                                       |                            |  |  |
| Standards                       | Do you need help or professional development to make your curr                                                                                                    | iculum efforts succeed?                                                                                                    |                                       | T · · 1 ·                  |  |  |
| Educator Login                  | We been seen the procession of the experiment of make your carry<br>provide it. In order to continue our discussions, and eventually provide<br>We do not have all of the answers today, but we would love your help<br>complete our <u>PD_SURVEP</u> .                                                                                                    |                                                                                                    | Login in here using your school login |                            |  |  |
| nome                            | We would love and value your input                                                                                                    | We would love and value your input                                                                                                    |                                       |                            |  |  |
|                                 | Login with your BYOC Username Login                                                                                                    | with an Existing Account                                                                                                    |                                       | 1 st                       |  |  |
|                                 | Username                                                                                                    |                                                                                                    |                                       | 1 <sup>st</sup> time users |  |  |
|                                 | Password Enrypt your password? Login Cancel NO Still having trouble logging in? you                                                                                                    | E: The email address that is registered with your<br>ing account must match the email associated with<br>BYOC account for this login to be successful.       |                                       |                            |  |  |
|                                 | Welcome to BuildYourOwnCurriculum!<br>This is a secured website, and access is restricted to authori                                                                                                    | zed users. Please login to proceed.                                                                                                    |                                       |                            |  |  |
| 🚱 📴 Inbo 🐂 Ri: p '              | The survisi lum information developed on these papers is an assoring<br>The factual developer and therefores the arc band on the statistic<br>The factual developer and the factual developer and the factual | of Pre-sequence and Standards for a class.<br>Statement in a class and cardinates.<br>Statement (1) 2014. (1) annum (1) Find (1) false. (2) Dec. (2) (2) (2) | s 🕫 🕞 🏷 🕦 1035 AM                     |                            |  |  |

## **Educator Login**

**Step 5**: Select a Department/Content Area you wish to search as well as a grade level if you know it. Then select "**search**" in the upper right side.

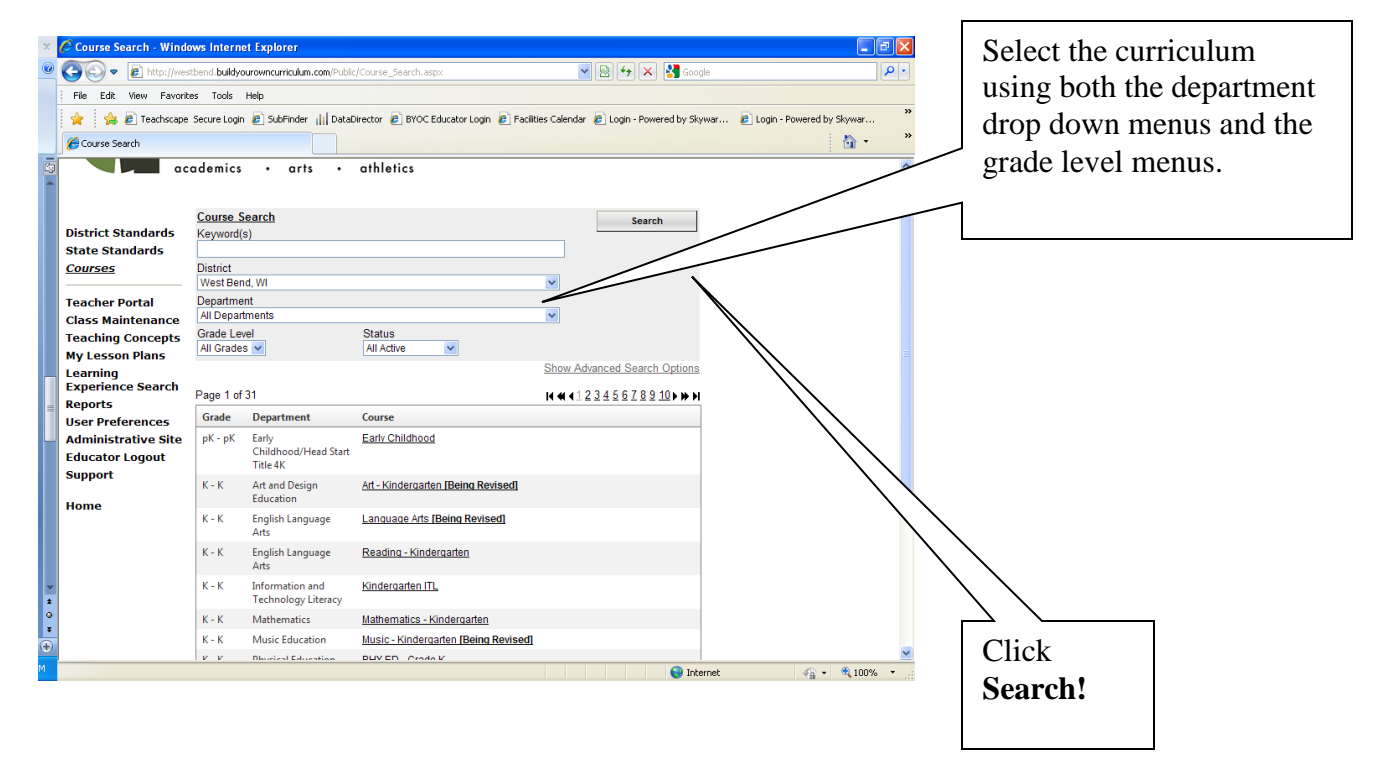

**Step 6**: Select the curriculum you would like to review - Remember the access you have does not allow you to edit or change the curriculum in anyway without the approval of your area Learning Specialist or Director.

| 🖉 Course Search - Wind                                                                                                    | ows internet Ex                                                                                                    | plorer |                                                                                                    |                                                                                                    |                                    |                |                                                                                                    |  |  |  |  |
|----------------------------------------------------------------------------------------------------|----------------------------------------------------------------------------------------------------|--------|----------------------------------------------------------------------------------------------------|----------------------------------------------------------------------------------------------------|------------------------------------|----------------|----------------------------------------------------------------------------------------------------|--|--|--|--|
| 📀 🕞 🖷 http://westbend.buldyourowncuriculum.com/Public/Course_Search.appx                                                                                                    |                                                                                                    |        |                                                                                                    |                                                                                                    |                                    |                |                                                                                                    |  |  |  |  |
| File Edit View Favorites Tools Help                                                                                                    |                                                                                                    |        |                                                                                                    |                                                                                                    |                                    |                |                                                                                                    |  |  |  |  |
| 👷 🌸 🖉 Teachscape Secure Login 🗃 SubFinder 📊 DataDirector 🗃 BYOC Educator Login 🗃 Facilities Calendar 🚊 Login - Powered by Skywar 🔹 Login - Powered by Skywar                                                                                                    |                                                                                                    |        |                                                                                                    |                                                                                                    |                                    |                |                                                                                                    |  |  |  |  |
| Course Search                                                                                                    |                                                                                                    |        |                                                                                                    |                                                                                                    |                                    | 🟠 • 👋          |                                                                                                    |  |  |  |  |
| ac<br>District Standards<br>State Standards<br><u>Courses</u><br>Teacher Portal<br>Class Maintenance<br>Teaching Concepts<br>My Lesson Plans<br>Learning<br>Experience Search<br>Reports<br>User Preferences<br>Administrative Site<br>Educator Logout<br>Support<br>Home | Course Searc<br>Keyword(s)<br>District<br>WestBend, Wi<br>Department<br>Science<br>Crade Level<br>2 v<br>Page 1 of 1<br>Grade Dep<br>2 - 2 Scie<br>The curriculum inf | arts   | athletics  Status All Active Course Science - Grade 2 IBeina Revised these pages is an example of the seque these pages is an example of the seque these pages is an example o | Show Advanced Sear<br>Show Advanced Sear<br>Show Advanced Sear<br>nce and timeframes for a class<br>resource constraints. | rreh<br>ch Options<br>. The actual |                | Select the Course you would<br>like to review. ( <b>Pending</b> -<br>indicates that the curriculum<br>is not open to the public and<br><b>Being Revised</b> means it is<br>being worked on) |  |  |  |  |
|                                                                                                    |                                                                                                    |        |                                                                                                    |                                                                                                    | C THEFTIC                          | 44 · 4 100 % · |                                                                                                    |  |  |  |  |